## Ajouter une supervision d'étudiants

Voici comment procéder pour ajouter un étudiant à la liste de supervision d'un chercheur :

- Dans le menu d'administration, placez votre curseur sur le bouton « **Contenu** », ensuite sur « **Ajouter du contenu** », puis cliquez sur « **Supervision d'étudiants** ».
- Les champs à remplir sont expliqués dans le tableau suivant :

| Снамря                        | Indications                                                                                                    |
|-------------------------------|----------------------------------------------------------------------------------------------------|
| Sujet                         | Entrez le titre complet du projet de recherche de l'étudiant sans ajouter<br>de point à la fin. Si le sujet n'est pas encore déterminé, vous pouvez<br>laisser la valeur par défaut, c'est-à-dire « (Sujet à déterminer) ».                                                                                                    |
| Étudiant(e)<br>supervisé(e)   | Tapez les premières lettres du nom de l'étudiant supervisé dans le<br>champ d'autocomplétion. La liste des étudiants correspondants<br>s'affichera. Sélectionnez l'étudiant recherché dans la liste. Si l'étudiant<br>n'apparaît pas dans la liste, veuillez contacter l'administration du site<br>pour qu'elle l'ajoute aux utilisateurs du site. |
| Cycle                         | Choisissez le cycle auquel est inscrit l'étudiant à l'aide de la liste déroulante.                                                                                                    |
| Affiliation                   | Choisissez l'affiliation de l'étudiant (c.à-d. l'université à laquelle il est rattaché) à l'aide de la liste déroulante.                                                                                                    |
| Direction                     | Choisissez le chercheur qui dirige le projet de l'étudiant à l'aide de la liste déroulante (il doit s'agir d'un membre du CRIRES).                                                                                                    |
| Co-direction                  | Si cela s'applique, choisissez le chercheur qui co-dirige le projet de l'étudiant à l'aide de la liste déroulante (il doit s'agir d'un membre du CRIRES).                                                                                                    |
| Date d'inscription            | Saisissez la date d'inscription de l'étudiant supervisé. Pour ce faire,<br>cliquez sur le champ « Date » et sélectionnez la date à l'aide du<br>calendrier, ou tapez la date dans le champ selon le format AAAA-MM-JJ.                                                                                                    |
| Date de<br>diplomation        | Si cela s'applique, saisissez la date de diplomation de l'étudiant<br>supervisé. Pour ce faire, cliquez sur le champ « Date » et sélectionnez la<br>date à l'aide du calendrier, ou tapez la date dans le champ selon le<br>format AAAA-MM-JJ.                                                                                                    |
| Date d'abandon /<br>transfert | Si cela s'applique, saisissez la date d'abandon/transfert de l'étudiant<br>supervisé. Pour ce faire, cliquez sur le champ « Date » et sélectionnez la<br>date à l'aide du calendrier, ou tapez la date dans le champ selon le                                                                                                    |

|                              | format AAAA-MM-JJ.                                                                                                    |
|------------------------------|----------------------------------------------------------------------------------------------------|
| Paramètres de<br>publication | Dans le bas de la page se trouve une série d'onglets qui permettent de<br>modifier différents paramètres de publication de la supervision<br>d'étudiants. Dans l'onglet « <b>Options de publication</b> », l'option « <b>Publié</b> »<br>est sélectionnée par défaut, ce qui signifie que si vous la laissez cochée,<br>la supervision d'étudiants sera publiée dès que vous cliquerez sur le<br>bouton « Enregistrer » dans le bas de la page. Elle apparaîtra donc sous<br>l'onglet « Supervision » du ou des chercheur(s) concernés. |

• Pour confirmer l'ajout de la supervision d'étudiants, cliquez sur le bouton « **Enregistrer** » dans le bas de la page.